|      | 財務会計入    | 力事務業務 |
|------|----------|-------|
|      | 入力_Ⅱ-3   | 入力手順書 |
| 対象物品 | 法人カード    |       |
| 入力画面 | 予算執行振替入力 |       |

| 版数  | 第1版         |
|-----|-------------|
| 作成日 | 2024年10月31日 |
| 更新日 |             |

[ 目次 ]

| <1> | 予算執行振替入力 | 入力手順   | P1 |
|-----|----------|--------|----|
| <2> | 予算執行振替伝票 | 印刷手順   | P2 |
| <3> | 予算執行振替伝票 | 確定処理手順 | P2 |

|  |  | 入力_I-3 | 財務会計入力事務業務 | 入力手順 |
|--|--|--------|------------|------|
|--|--|--------|------------|------|

<1> 予算執行振替入力 入力手順(経費精算入力は「入力手順No【入力II-2】」を参照)

(1) 財務会計システムメニュー:「財務会計業務→財務会計業務→予算執行振替入力」

(2) 過去の予算執行振替伝票を呼び出し、変更箇所を入力する。

## (3) 予算執行振替入力画面 入力内容の説明

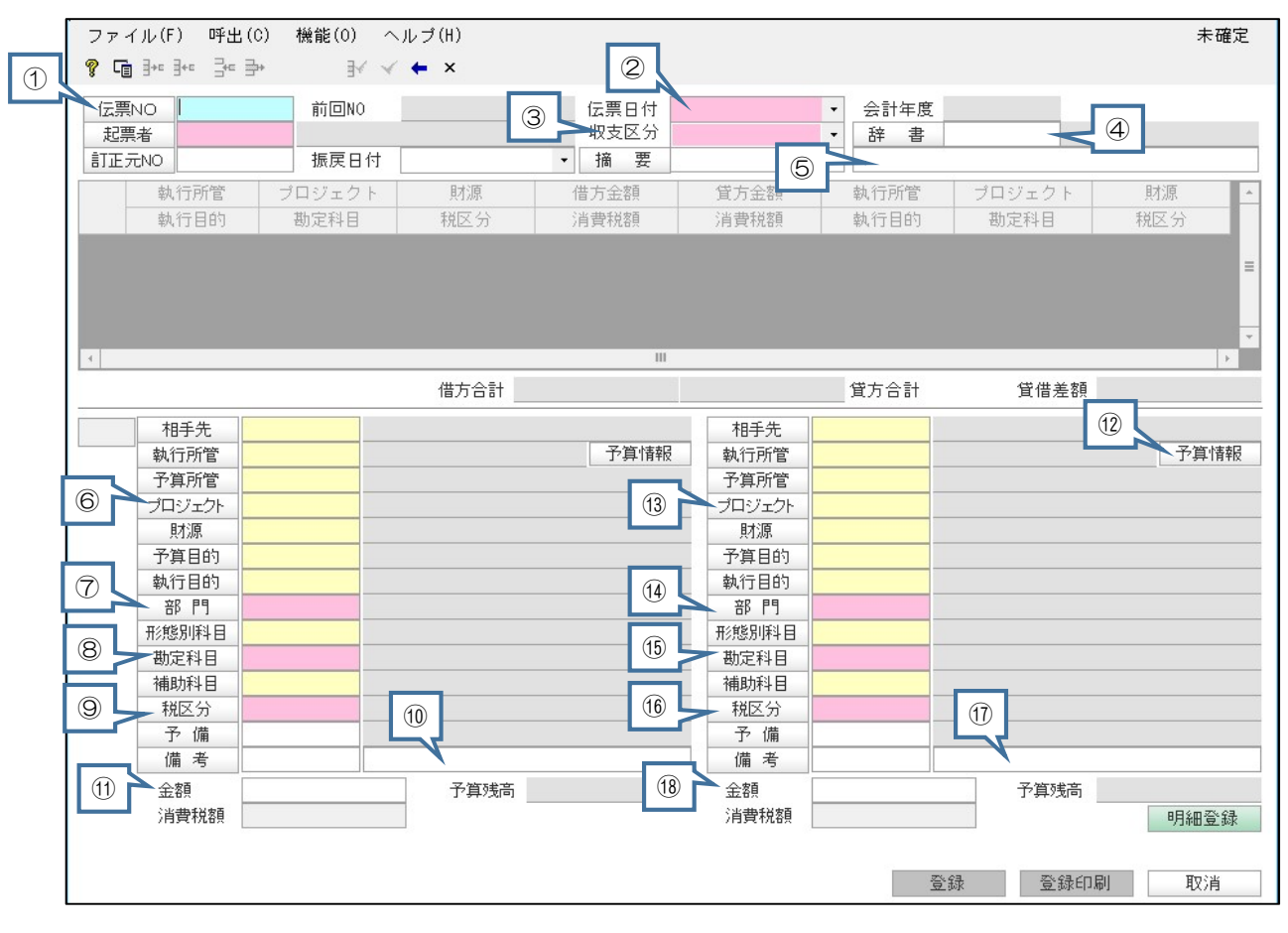

|   | 項目名            | 入力内容の説明                                                                                                    |
|---|----------------|----------------------------------------------------------------------------------------------------|
| 1 | 伝票NO           | 新規登録の場合は、入力しない。登録時に自動採番される。<br>修正・削除時は、該当の伝票NO(U番号)を入力し、[Enter]キーを押下するとデータが<br>表示される。                                     |
| 2 | 伝票日付           | 入力した日                                                                                                    |
| 3 | 収支区分           | 「2:支出」                                                                                                    |
| 4 | 辞書             |                                                                                                    |
| 5 | 摘要             | 財源を入力。「入力手順No 【入力Ⅱ−1(研究費)物品費】」を参照。                                                                                        |
| 6 | プロジェクト<br>(借方) | 「プロジェクト」を押すと検索画面になるので、Jコードを入力して検索。該当のものを<br>選択してOKを押すと、自動で「予算所管」「財源」「予算目的」「執行目的」が表示さ<br>れる。「予算所管」欄の番号をコピペして「執行所管」欄に貼り付ける。 |
| 7 | 部門(借方)         | 「1110 医学部」自動表示                                                                                                    |
| 8 | 勘定科目(借方)       | 「勘定科目」ボタンをクリックし、検索ポップアップ画面から該当の科目を選択する。詳<br>細は「入力手順No 【入力II-1(研究費)物品費】」を参照。                                               |

| 入力   | 」_Ⅱ-3 月        | 材務会計入力事務業務 | 入力手順                                 |
|------|----------------|------------|--------------------------------------|
| 9    | 税区分(借方)        | 適切な税区分を選択す | る。詳細は「入力手順No 【入力II-1(研究費)物品費】」参照。    |
| 10   | 備考(借方)         | カード使用内容を入力 | •                                    |
| 1    | 金額(借方)         | 法人カード支払依頼書 | の金額欄の数値を入力。                          |
| (12) | 予算情報(貸方)       | 「執行所管」「予算所 | 管」、「財源」、「予算目的」、「執行目的」は自動設定           |
| (13) | プロジェクト<br>(借方) | 自動設定       |                                      |
| 14)  | 部門(借方)         | 自動設定       |                                      |
| (15) | 勘定科目(貸方)       | 自動設定       |                                      |
| 16   | 税区分(貸方)        | 自動設定       |                                      |
| 17   | 備考(貸方)         | 借方(左)と同じ内容 | ···································· |
| (18) | 金額(借方)         | 借方(左)と同じ金額 | を入力                                  |

※財源が国受、受託、共同研究費の場合で不課税の場合は、1行追加し、代金の10%の金額を入力する。 勘定科目(借方):401102301 (共研)消費税等 部門(借方):1110 医学部 税区分(借方・貸方):000 対象外 執行所管~執行目的(借方):1行目と同じ 備考(借方・貸方):「消費税相当額未払計上」と入力 勘定科目(貸方):2021201 未払消費税等 部門(貸方):1120 附属病院

<2> 予算執行振替伝票 印刷手順

(1) 財務会計システムメニュー:「財務会計業務→財務会計業務→予算執行振替伝票」

印刷の操作方法は、入力手順No.「入力\_基本」を参照してください。

<3> 予算執行振替伝票 確定処理手順

※確定処理の使用権限のあるユーザーのみ、処理を実施することができます。 ⇒入力センター責任者のユーザーのみ、処理可能です。

## (1) 財務会計システムメニュー:「財務会計業務→財務会計業務→予算執行振替確定入力」

確定処理の操作方法は、入力手順No.「入力\_基本」を参照してください。

以 上